# オンライン学会開催までの準備~ZOOM 利用マニュアル~

2020.04.28

• オンライン学会

今回はオンライン学会開催までの準備として、具体的な Zoom の利用方法についてお教えしたいと思います。

### オンライン学会の事前準備

- ビデオ会議用の利用環境を整える
- Zoom アプリのインストール
- Zoom 会議へのアクセス方法

### オンライン学会参加前に設定しておくこと

- 表示名の設定
- スピーカー・マイクのテスト

### Zoom の画面・機能説明

- 音声ミュート
- 音声・マイク音量調整
- ビデオの開始・停止
- 画面共有
- 画面レイアウト変更
- チャット機能
- 会議の退出
- オンライン学会の事前準備

### ビデオ会議用の利用環境を整える

Zoom でビデオ会議を利用するためにはカメラ、スピーカー、マイクが必要です ウェブカメラのみ無くてもビデオ会議は可能ですが、コミュニケーションを円滑に行うため、なるべ く使用をおすすめします。PC やスマートフォン内蔵のカメラ、スピーカー、マイクでも Zoom は利用

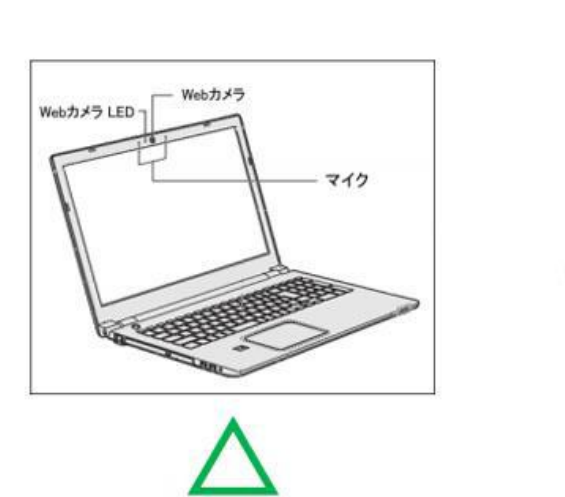

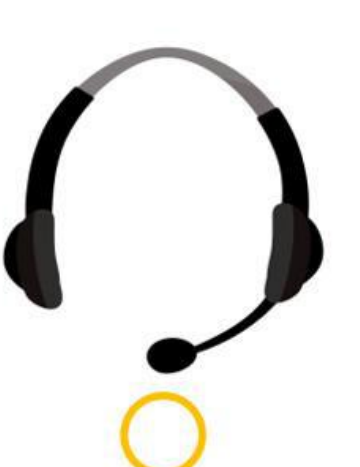

できます。**ですが、内** 蔵マイクは雑音や環境 音を拾いやすく、ハウ リングを起こしやすい ため、ヘッドセットの 利用が好ましいです。

## Zoom アプリのインストール

オンライン学会開始前に Zoom アプリをホームページよりダウンロードしておきましょう。

1. サイトにアクセスし、最下部「ダウンロード」より「ミーティングクライアント」へ進みます。

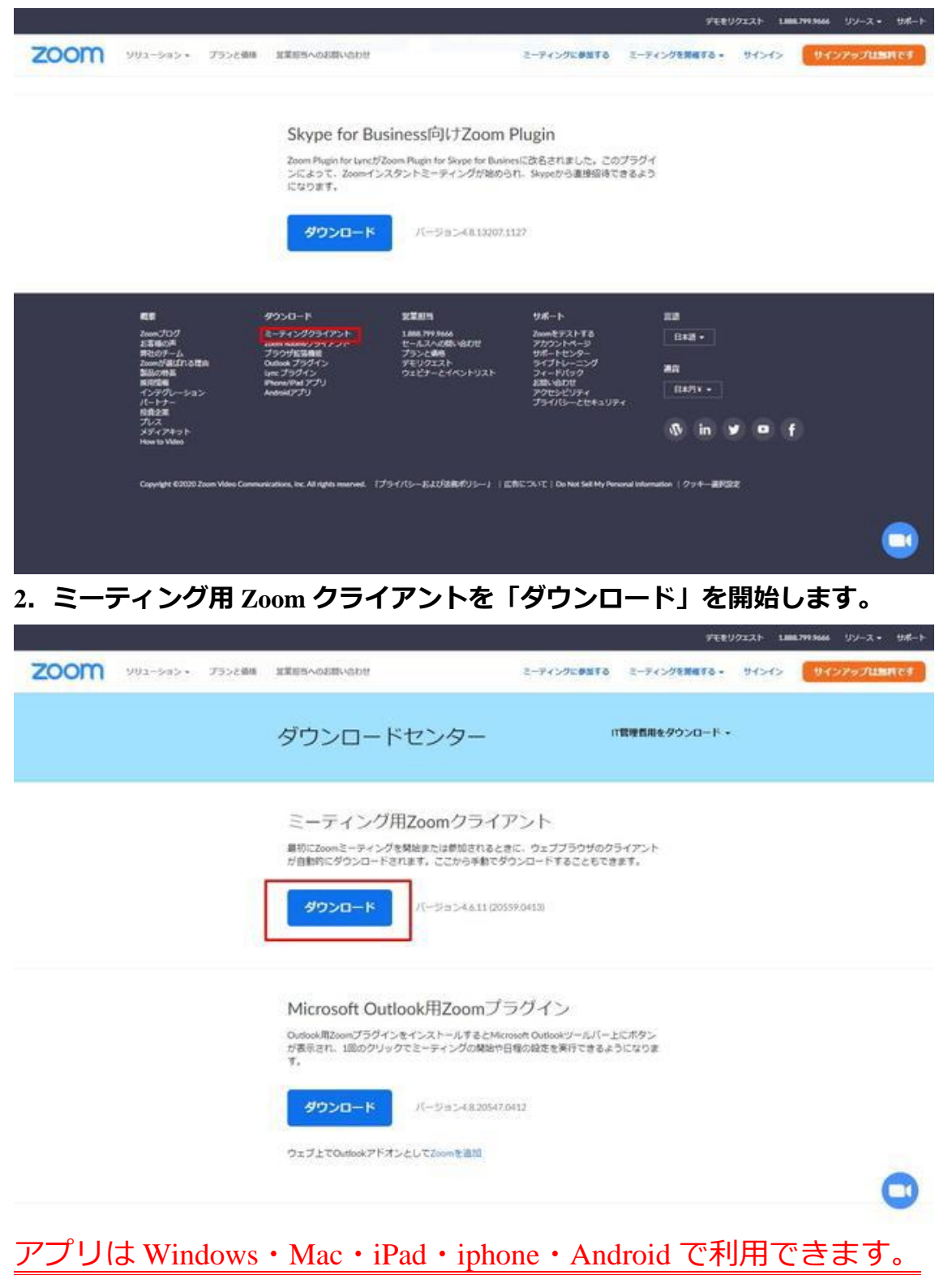

## オンライン学会 Zoom 会議へのアクセス方法

指定の招待 URL ヘブラウザでアクセスし、ポップアップの「Zoom Meeting を開く」を押 すとミーティングルームへ入れます。 中央に表示される「コンピューターでオーディオ に参加」を押して会議に参加しましょう

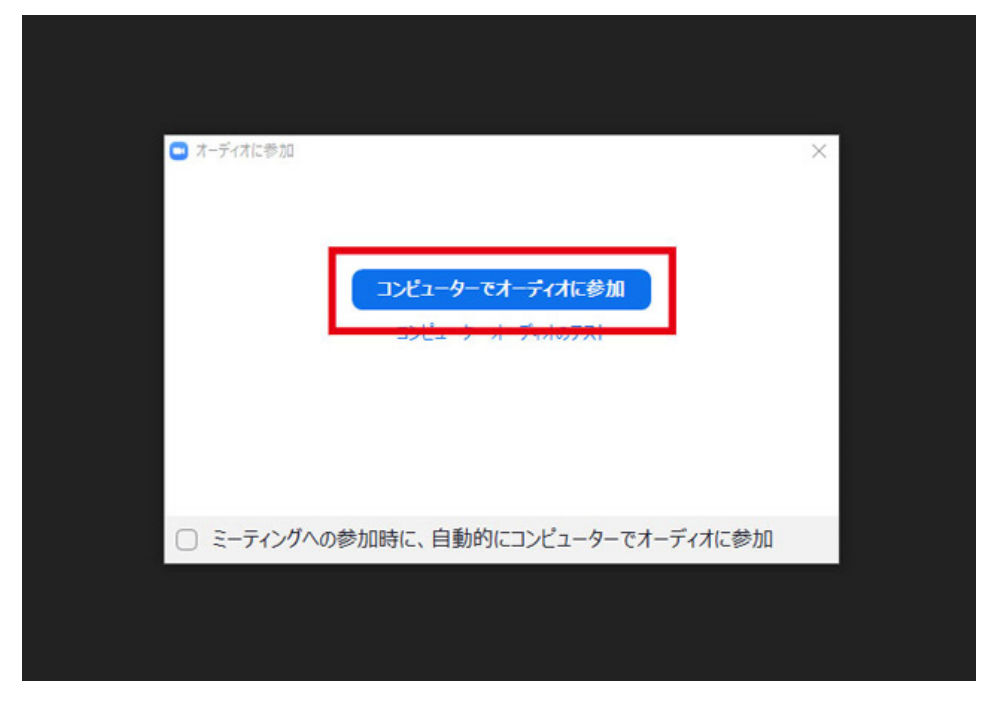

# オンライン学会参加前に設定しておくこと

### 表示名の設定

お互いに参加者を識別する為に、テレビ会議中の自分の表示名の設定を行いましょう。 自分の画面上で右クリックをして、「名前の変更」から設定が可能です

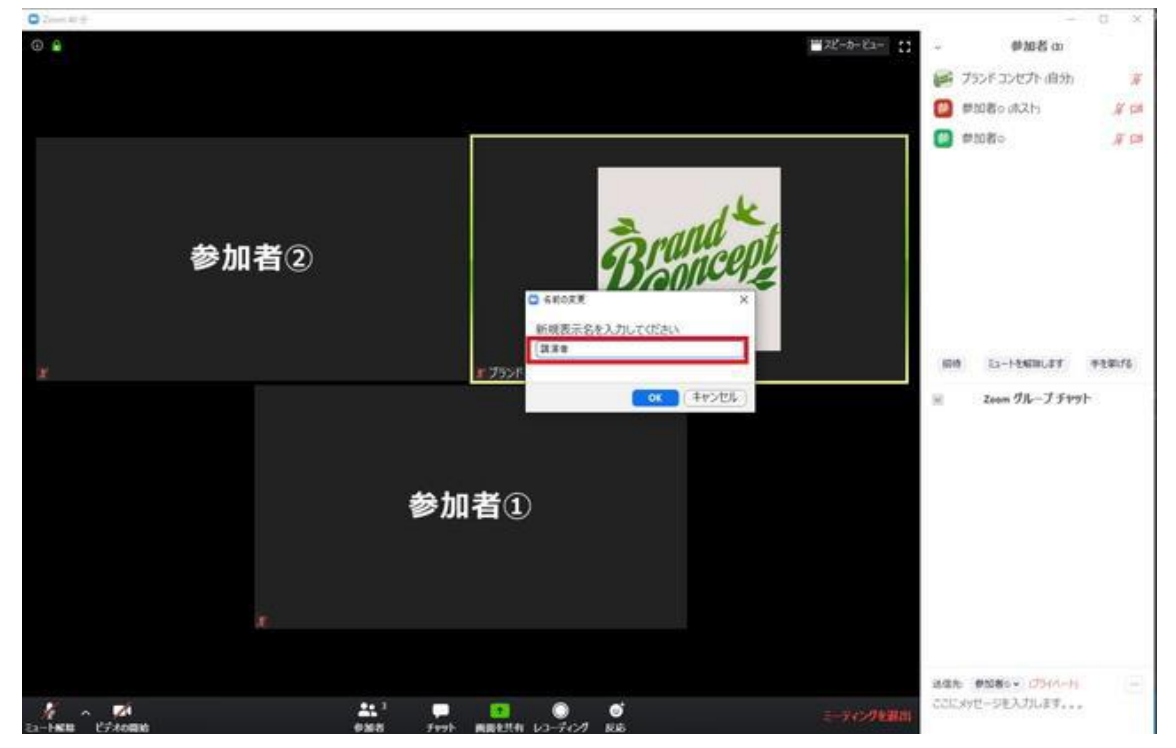

### スピーカー・マイクのテスト

いざテレビ会議が始まり、スピーカーやマイクがうまく動作しないということがあると困るため、スピーカーやマイクのテストは事前に行っておきましょう。画面左下の矢印マークより、 「スピーカー&マイクのテストをする」をクリックし、表示に従ってテストを進めます。

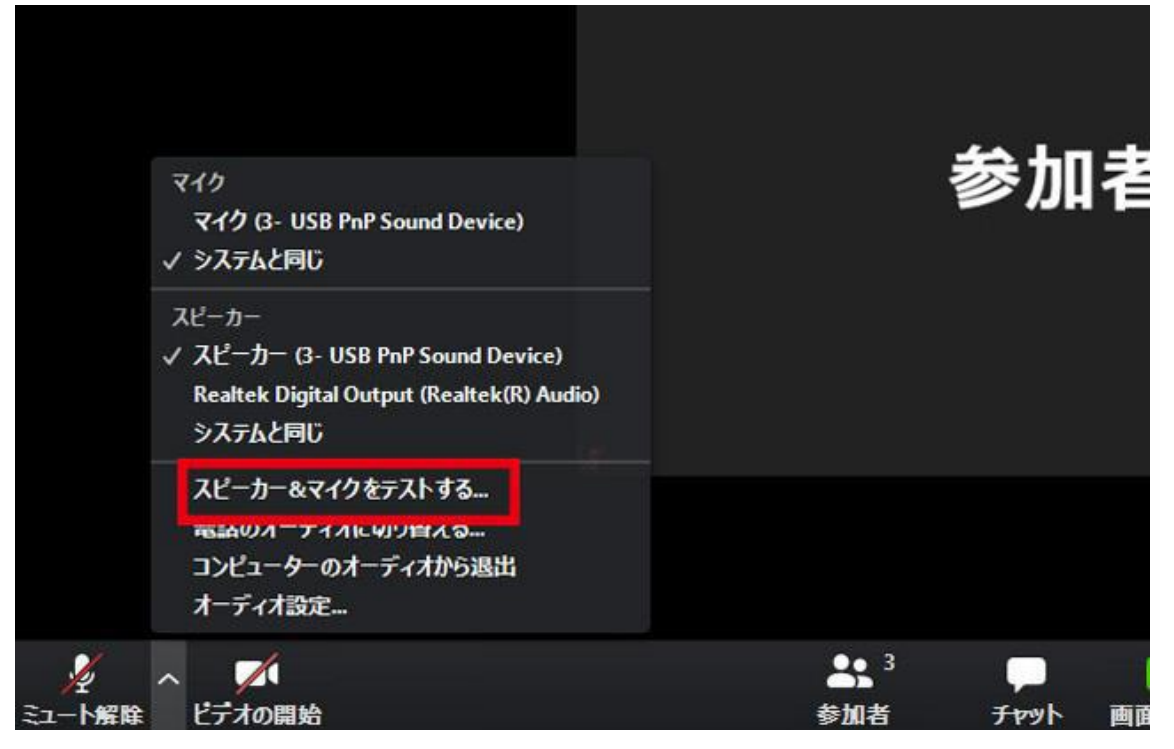

Zoom の画面・機能説明

# 音声ミュート

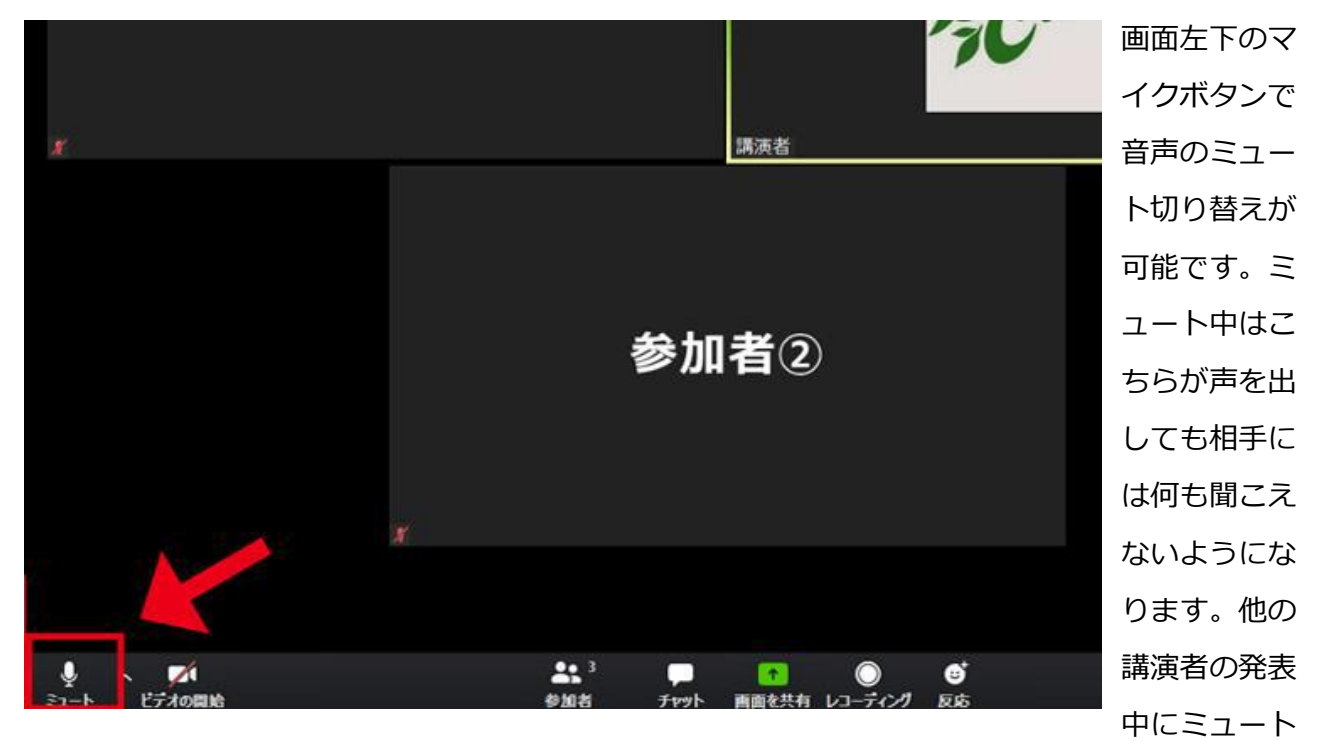

にしておくことで、環境音がマイクを通ることによるノイズやハウリングを防げます。

また、ミュート中にスペースキーを押すことで、押している間のみミュートが解除され発 言が可能になります。ひとことのみ発言したいときなどにうまく活用しましょう。

### 音声・マイク音量調整

| C Zoom 40 H                                                                                          |                                                                  |                                                                                                    | - 0 X                                                      |          |
|----------------------------------------------------------------------------------------------------|------------------------------------------------------------------|----------------------------------------------------------------------------------------------------|------------------------------------------------------------|----------|
| •                                                                                                    |                                                                  | ≣ ZĽ=b−Ez=                                                                                                    | ~ #M88 co                                                  | 画面左下の矢印マ |
|                                                                                                    | 0 #2                                                             |                                                                                                    | 第末者(目分) 第<br>第四者の(ポスト) 第 (第<br>単句者の(ポスト) 第 (第<br>単句者の) 第二日 | ークから「オーデ |
|                                                                                                    | <ul> <li>○ -#</li> <li>○ £74</li> </ul>                          | スピーカー ( 得止 ) スピーカー (3- USB Inth Sound Da. 。)<br>2017日-5日。:                                                                    |                                                            | ィオ設定」を選ぶ |
| 参加者④                                                                                                 | <ul> <li>         · · · · · · · · · · · · · · ·</li></ul>        | 言語: 4 4                                                                                                    |                                                            | ことでスピーカー |
|                                                                                                    | <ul> <li>ゴーチャル発表</li> <li>レコーディングしています</li> <li>ブロフーキ</li> </ul> | マイク (マイクロテ.) システムと同じ -)<br>入力レベル:                                                                                             |                                                            | の音量やマイクの |
| *                                                                                                    | <ul> <li>シリントール</li> <li>他は竹柄町</li> <li>キーボードショートカット</li> </ul>  | □ 自動で営量を調整<br>□ 別のオーディオデバイスを使用して、着信音を同時に得分します                                                                                 | E2-トをおIIILます = そをおける<br>Zeon グループ チャット                     | 出力設定が可能で |
|                                                                                                    | 1977,12<br>1977,12                                               | <ul> <li>シーティングへの夢知時に、自動的にコンピューターでオーディオに夢如</li> <li>ミーティングの参加時にマイクをミュートに設定</li> <li>スペースキーを長押しして、一時的に自分をミュート解除できます</li> </ul> |                                                            | す。相手の声が聞 |
| マイク<br>マイク (3- USB Po# Sound Device)<br>ン シスマムとPRG                                                   |                                                                  | ▲ ヘッドセット上のボタンを回顧<br>へっドセット上のボタンを回顧                                                                                            |                                                            | き取りやすい音量 |
| スピーカー<br>マースピーカー Cr. USB Full Sound Device)<br>Realtek (Sigital Cutput (Realtek(S) Audio)<br>システムと時日 |                                                                  |                                                                                                    |                                                            | になるよう適宜調 |
| スピーカールマイクをラストする。<br>市話のオーディルに同び扱える。<br>マンジューディル設定。<br>オーディ系設定。                                       |                                                                  |                                                                                                    | 346 #280 - 17911-H                                         | 節しましょう。  |
| م المالي<br>1914 - المالية المالية المالية المالية (1914)<br>1914 - المالية المالية (1914)           | 411 P                                                            | 1 0 0 2-707488                                                                                                    | ここにメッセージを入力します                                             |          |

## ビデオの開始・停止

画面左下のカメラボタンでビデオの開始・停止の切り替えが行えます。 Web カメラをお 持ちの方は、そこから撮影される映像が参加者へ配信されます。

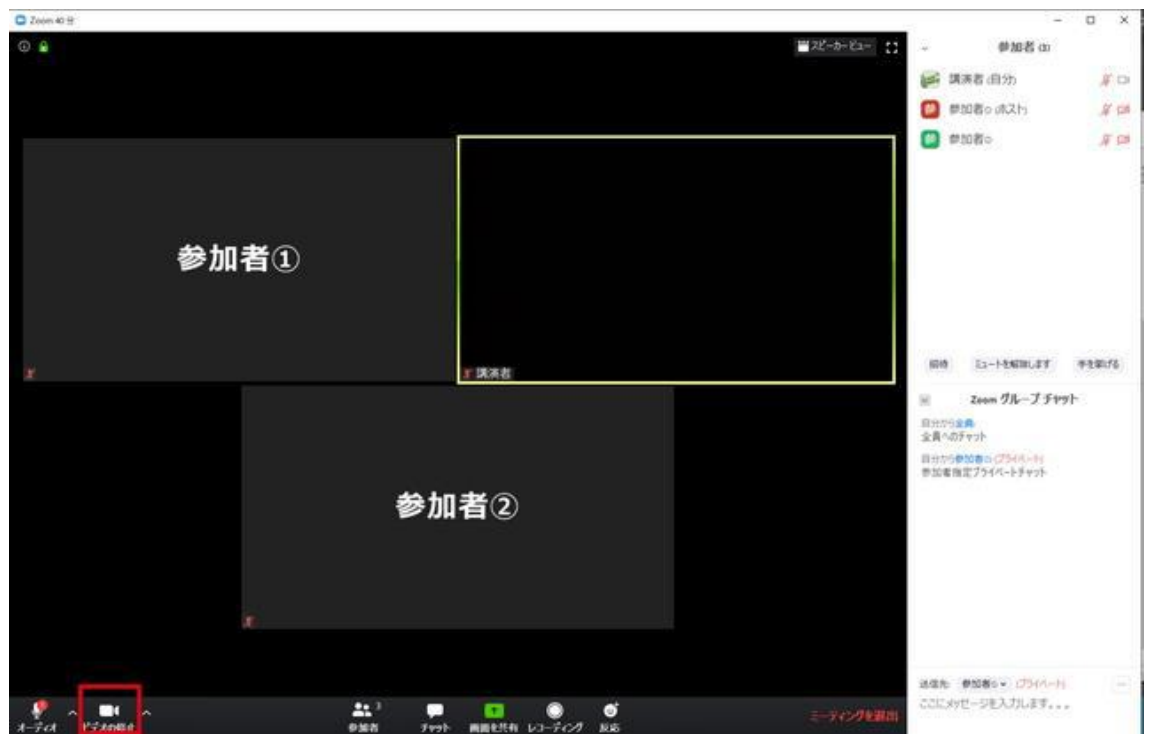

また、配信時部屋の背景を映したくない方は画面左下のビデオボタン横の矢印マークより バーチャル背景(仮想背景)の設定が可能です。

# オンライン学会での画面共有

講演者のパワーポイントや、PC 画面を表示する際は画面共有を活用します。

1. 画面下中央の「画面共有」ボタンをクリックします。

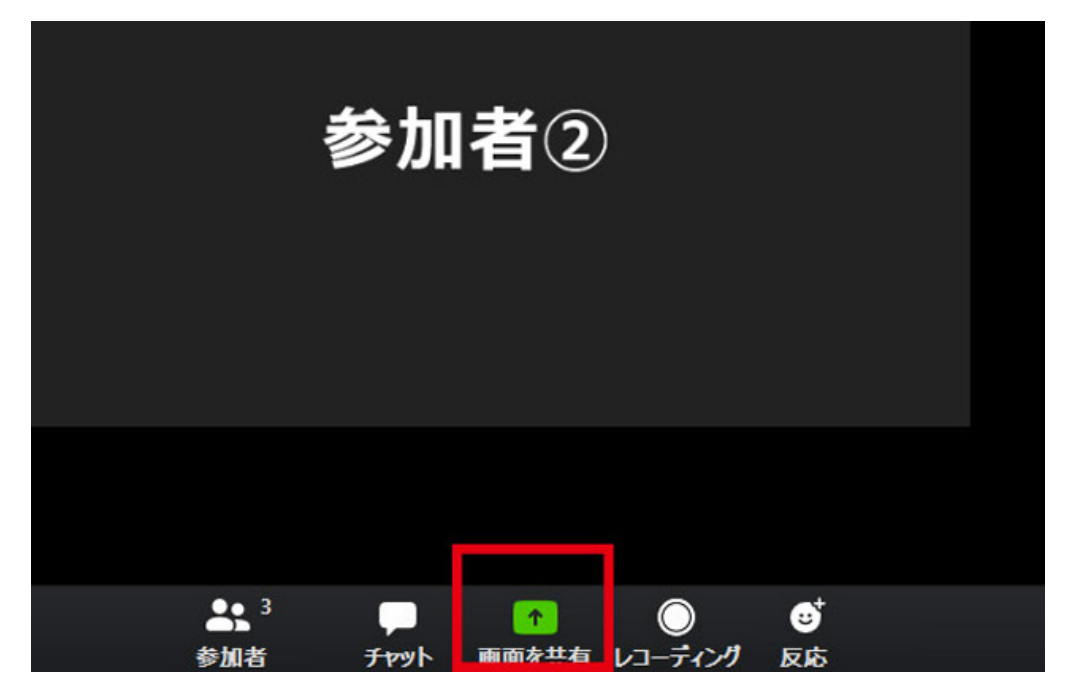

2. 共有する画面、またはアプリケーションを選択します。

|                        | ペーシック               | 詳細          |          |
|------------------------|---------------------|-------------|----------|
|                        | 2                   | D           |          |
| RIQ.                   | ホワイトボード             | iPhone/iPad | 1-       |
|                        |                     |             | om       |
| 講演原稿,pptx - PowerPoint | Supptx - PowerPoint |             | 5.<br>5. |

「画面」の場合は現在自分の PC に映し出されているそのままの画面、「アプリケーショ

ン」の場合は立ち上がっているアプリケーションの画面のみ共有されます。

### 3. 「コメント付け」ボタンから「スポットライト」を選ぶことでマウス矢印がポインタ

になります。

| 3   |   | (个) へ<br>オーディオに参加 |  | レビデオの開    | Nê Č      | €<br>271 | よう <sup>1</sup><br>参加者の管理 |      | <mark>です</mark><br>新しい共有 | ↓↓<br>共有の一時停       |      | く<br>メントを付け | ••••<br>IYH | の検索 |                                                                                                    |
|-----|---|-------------------|--|-----------|-----------|----------|---------------------------|------|--------------------------|--------------------|------|-------------|-------------|-----|----------------------------------------------------------------------------------------------------|
| Aa~ | 2 | <b>۲</b> 07       |  | Т<br>7#21 | ~<br>#E#K | 29772    | 2891-541                  | ACUE | <u>।</u><br>21-र         | •)<br>ЯБЯ <b>Т</b> | 000L | Î<br>Mate   | et 😵        | -   | よ<br>こ<br>よ<br>こ<br>こ<br>よ<br>こ<br>ま<br>決<br>二<br>ま<br>決<br>二<br>二<br>決<br>一<br>二<br>派<br>夫<br>一<br>二<br>二<br>二<br>二<br>二<br>二<br>二<br>二<br>二<br>二<br>二<br>二<br>二 |
|     |   | 5                 |  |           | 段落        |          |                           | 5    |                          |                    | 図形描  | 画           |             | 5   | 編集                                                                                                    |

### 4. 画面共有を終了させる場合は「共有の停止」をクリックします。

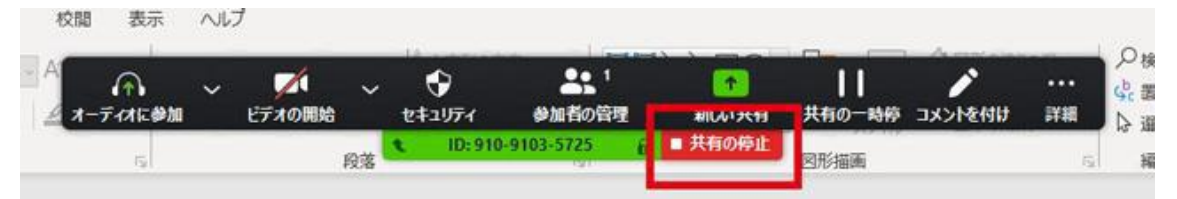

### オンライン学会での画面レイアウト変更

画面右上のボタンから「ギャラリービュー」と「スピーカービュー」の切り替えを行えます。 好みのレイアウトに変更しましょう。

### 参加者全員が表示される「ギャラリービュー」

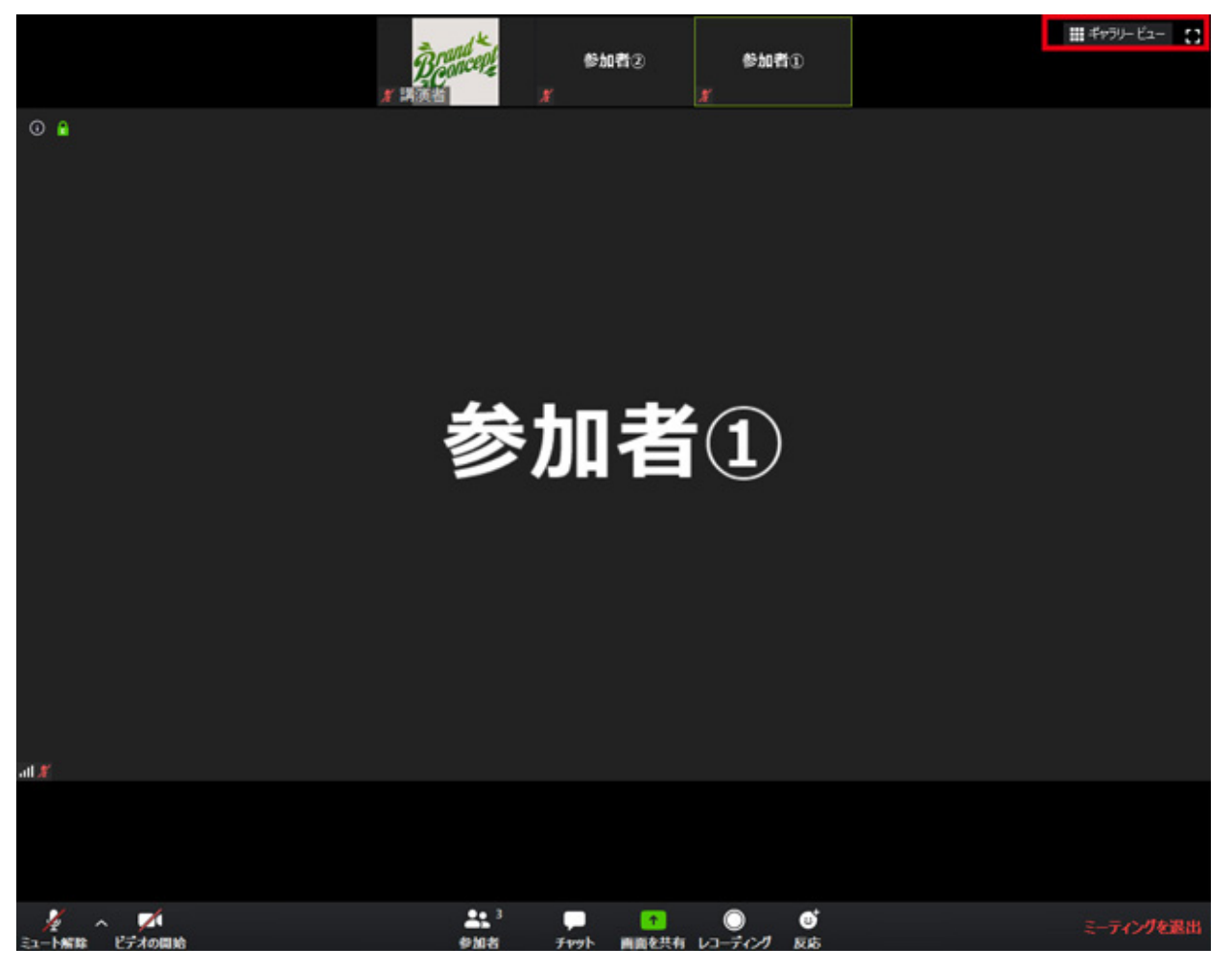

現在の発言者がメインに表示される「スピーカービュー」

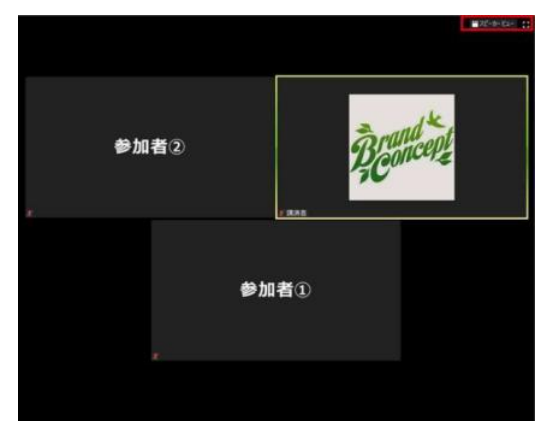

## オンライン学会でのチャット機能

画面右下のチャット機能を利用し、参加者ヘテキストメッセージを送れます。 参加者すべてに送る「グループチャット」と参加者個別に送る「プライベートチャット」 の2種類があります。

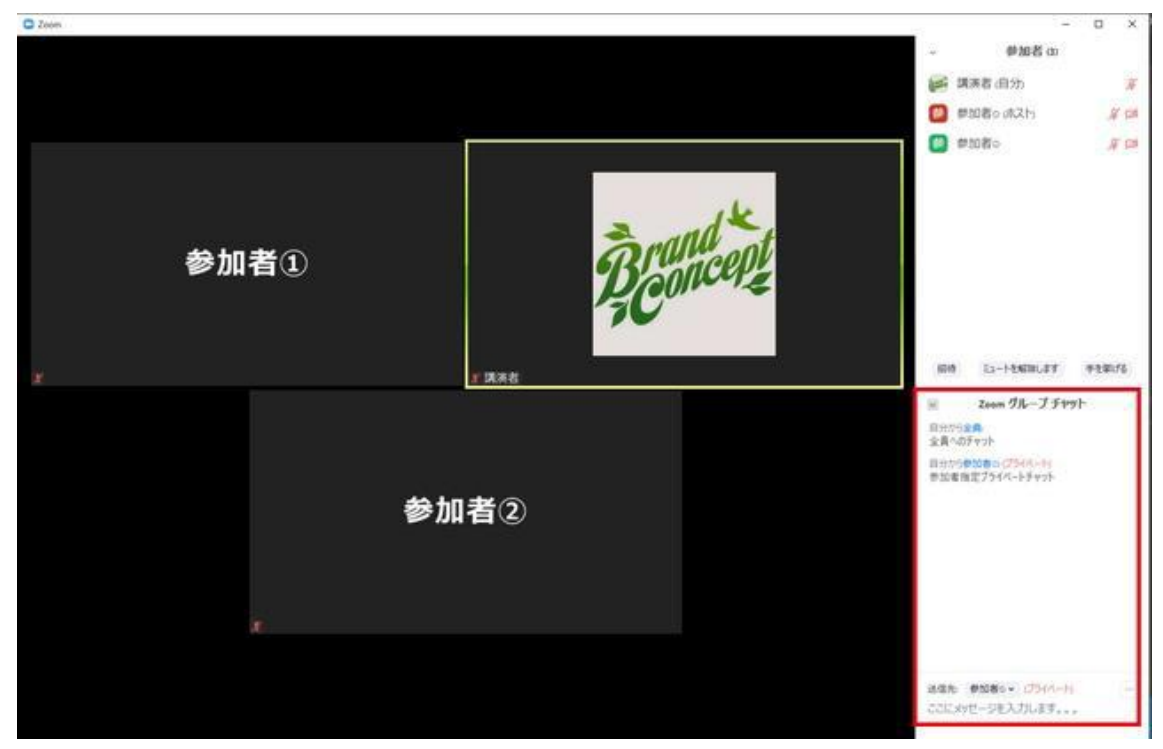

## オンライン学会の退出

画面右下「ミーティングを退出」をクリックすることでテレビ会議から抜けることができます。

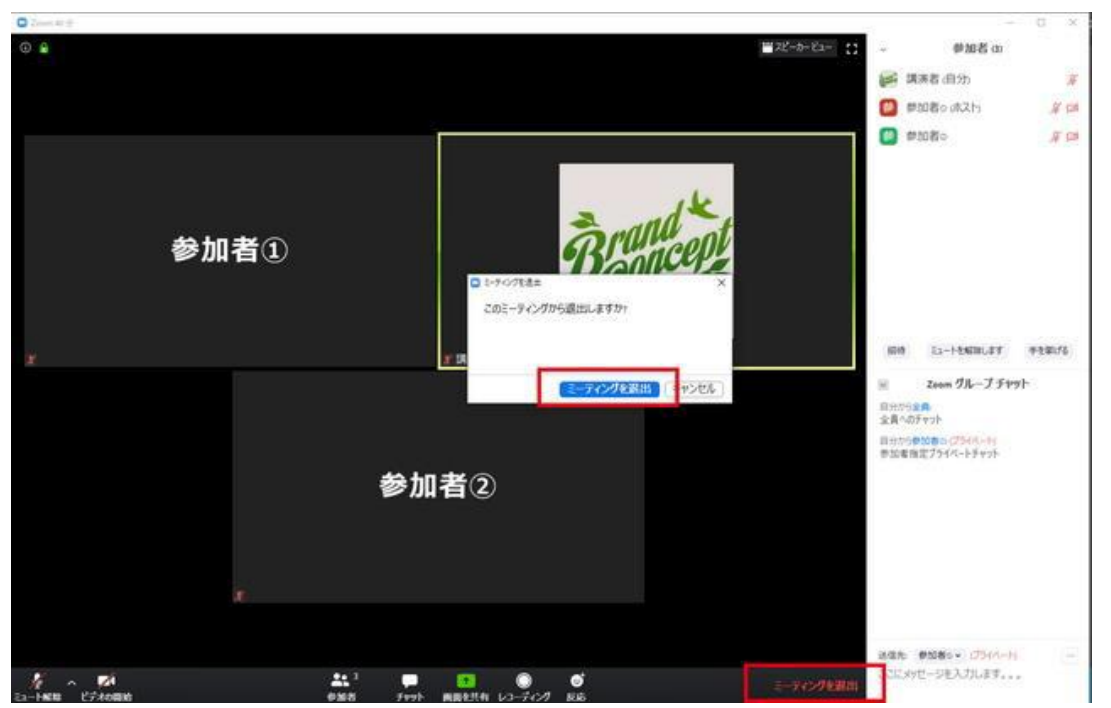